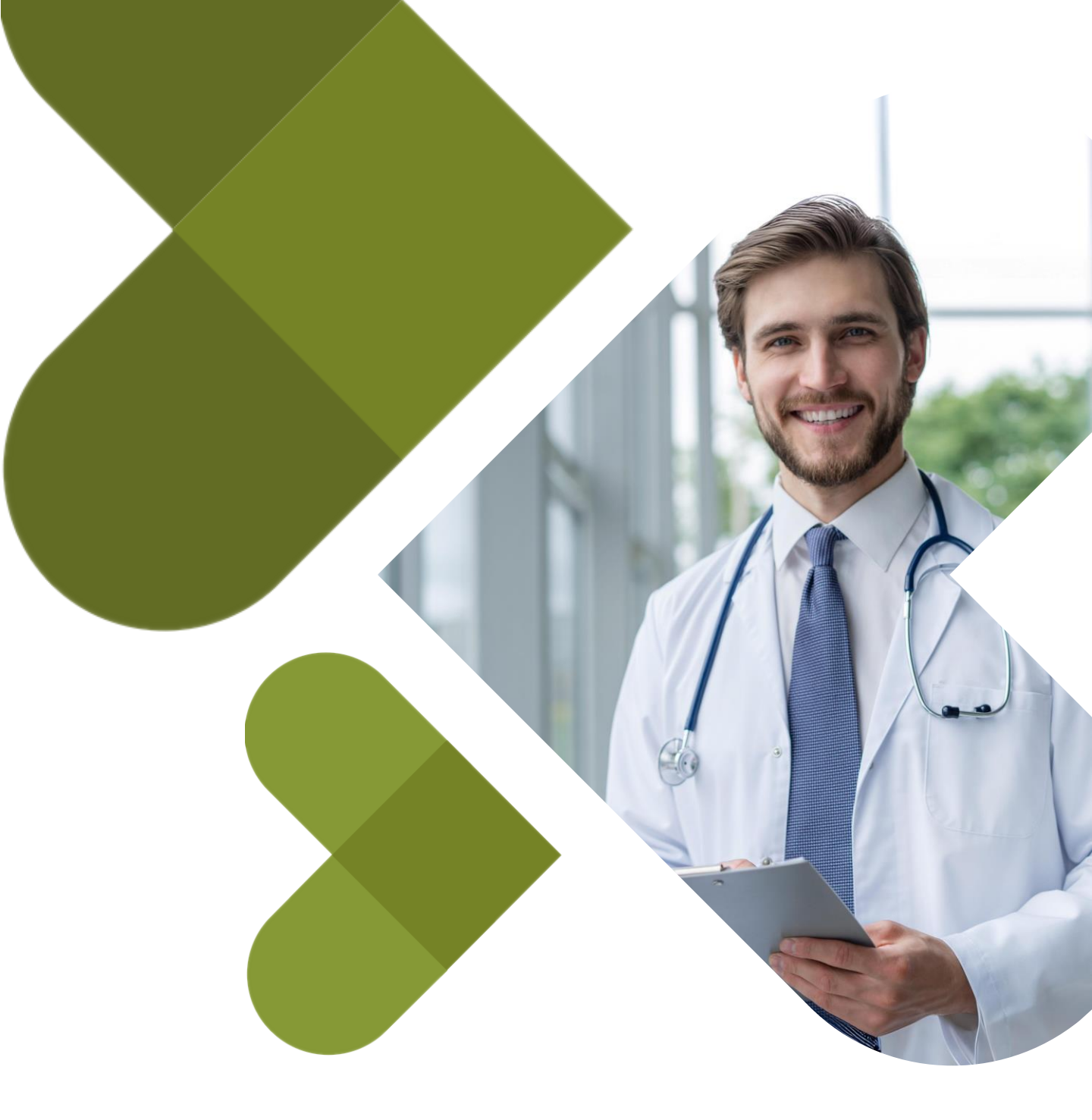

# Zmiany w module

Rozliczenia usług prywatnych (etap II)

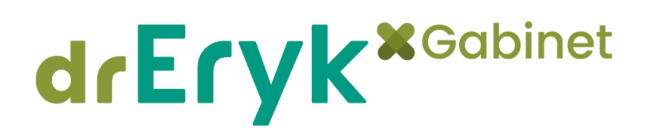

### Poznaj szczegóły obsługi drEryk Gabinet

centrumpomocy.gabinet.dreryk.pl

#### Spis treści

| Wstęp                                                 | 3  |
|-------------------------------------------------------|----|
| Zmiany w podejściu do pakietowania usług komercyjnych | 3  |
| Definiowanie pakietów wewnętrznych usług              | 4  |
| Edycja pakietów wewnętrznych usług                    | 8  |
| Przypisanie wewnętrznego pakietu usług do pacjenta    | 8  |
| Rozliczanie wewnętrznego pakietu usług                | 9  |
| Korekta rozliczenia pakietu wewnętrznego              | 11 |
| Wystawianie faktur                                    | 12 |
| Integracja z drukarkami fiskalnymi                    | 13 |
| Rejestracja na usługi z pakietu wewnętrznego usług    | 15 |
| Aktualizacja płatnika w rozliczeniu wizyty            | 16 |

#### Wstęp

Aktualnie nasz Zespół pracuje nad rozbudową oraz usprawnieniem działania modułu Rozliczeń Usług Prywatnych w systemie drEryk Gabinet.

W drugiej fazie wdrożenia udostępniamy do Państwa dyspozycji zmiany dotyczące głównie pakietów usług i wprowadzające między innymi:

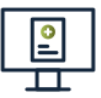

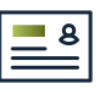

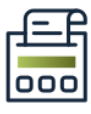

definiowanie pakietów wewnętrznych usług,

**przypisanie** pakietu wewn. usług **do pacjenta**,

wykonanie **rozliczenia** pakietu wewn. usług.

Ponadto wprowadzamy także usprawnienie dla nowej ścieżki rozliczeń usług prywatnych (wdrożonej w pierwszym etapie prac), polegające na możliwości aktualizacji płatnika w rozliczeniu.

Niniejsze opracowanie powstało w celu przybliżenia Użytkownikowi **zmian** wprowadzonych w module Rozliczeń Usług Prywatnych w drugim etapie prac.

#### Zmiany w podejściu do pakietowania usług komercyjnych

Obok istniejących dotychczasowo pakietów usług **powstał nowy typ pakietów** - **pakiety wewnętrzne usług**. Pakiety te umożliwiają tworzenie pakietów usług realizowanych przez placówkę po preferencyjnych cenach, **rozliczanych bezpośrednio z pacjentem**.

Dla pakietów wewnętrznych możliwe jest oznaczenie cen poszczególnych usług obowiązujących w ramach sprzedaży w pakiecie oraz określenie personelu realizującego w ramach pakietu konkretną usługę.

> Pakiety dla instytucji

Dedykowane na potrzeby współpracy z instytucjami zewnętrznymi, rozliczane pomiędzy placówką a instytucją.

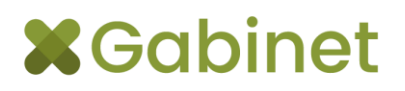

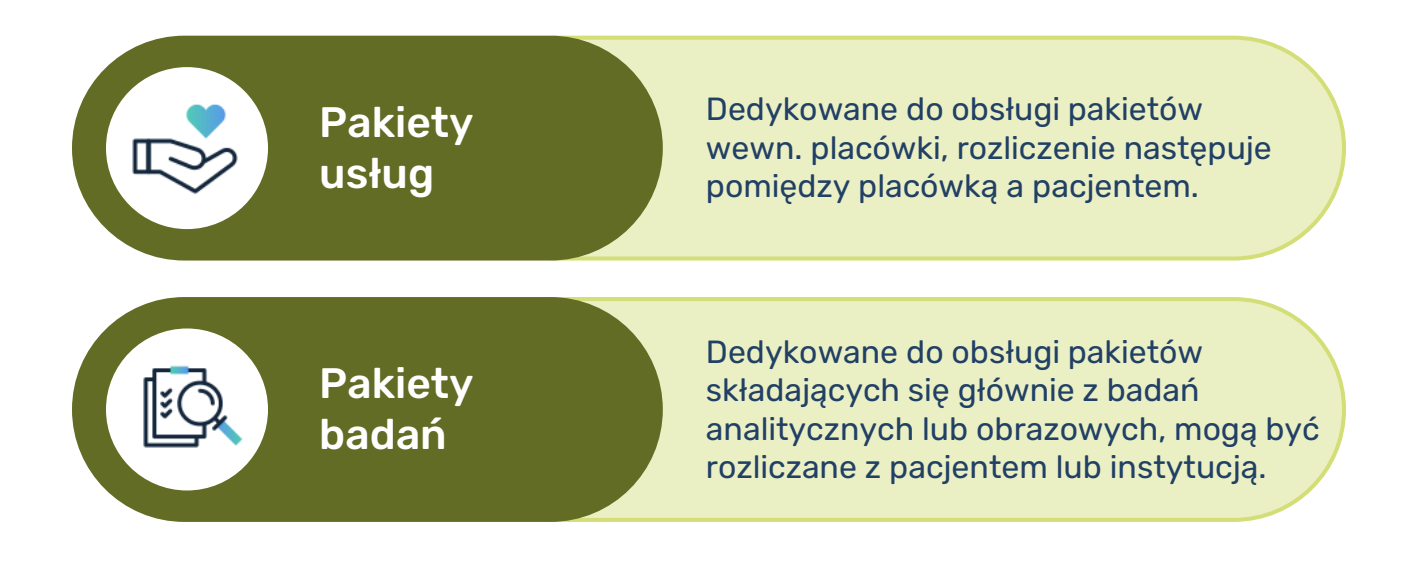

Dotychczasowe pakiety znajdujące się w zakładce Pakiety usług **zostały przeniesione do zakładki Pakiety badań**. Sposób ich konfigurowania oraz późniejszego używania w systemie nie uległ zmianie.

#### Definiowanie pakietów wewnętrznych usług

W panelu administratora w zakładce Pakiety usług możliwe jest skonfigurowanie wewnętrznych pakietów usług.

| Definiowanie umów prywatnych                                                       | ×        |
|------------------------------------------------------------------------------------|----------|
| Linkuri Tacheturia Dakieburda instreturi <b>Dakieburushin</b> Dakiebu badań        |          |
| Usiugi instrucțe Panecy us instrucți Panecy usug Panecy Usiugi Panecy Usiugi       |          |
| Pakiety usług Nazwa nakietu I Cena nakietu krutto i z                              |          |
|                                                                                    |          |
|                                                                                    |          |
|                                                                                    | al       |
|                                                                                    | ١١       |
|                                                                                    |          |
|                                                                                    |          |
|                                                                                    |          |
| - Ilshuri w pskierie                                                               |          |
| Nazwa usługi Cena brutto poza paki   Cena brutto w pakiecie   Personel realizujący | <b>A</b> |
|                                                                                    |          |
|                                                                                    |          |
|                                                                                    |          |
|                                                                                    |          |
|                                                                                    |          |
|                                                                                    |          |
|                                                                                    |          |
|                                                                                    |          |
|                                                                                    |          |
|                                                                                    |          |
|                                                                                    |          |
|                                                                                    |          |
| Zapisz 🔟 A                                                                         | nuluj    |
|                                                                                    | 'amknii  |
|                                                                                    |          |

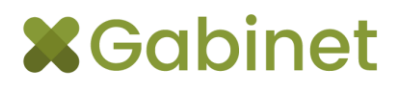

W celu dodania nowego pakietu należy użyć przycisku "**Dodaj**" znajdującego się po prawej stronie tabeli w sekcji Pakiety usług. Pojawi się nowy wiersz, w którym będzie można wpisać nazwę dla tworzonego pakietu. **Cena pakietu brutto zostanie wyliczona automatycznie** na podstawie poszczególnych cen usług wchodzących w skład pakietu.

| finiowanie umów prywatnych        |                                  |                        |                                             | (    |
|-----------------------------------|----------------------------------|------------------------|---------------------------------------------|------|
| Usługi Instytucje Pakie           | ety dla instytucji Pakiety usług | Pakiety badań          |                                             |      |
| Pakiety usług                     |                                  | I                      |                                             |      |
| Nazwa pakietu                     |                                  |                        | Cena pakietu brutto                         |      |
| Zdrowa kobieta 2025               |                                  |                        | 460.00                                      | Πœ   |
|                                   |                                  |                        |                                             |      |
|                                   |                                  |                        |                                             |      |
|                                   |                                  |                        |                                             |      |
|                                   |                                  |                        |                                             |      |
|                                   |                                  |                        |                                             |      |
|                                   |                                  |                        |                                             |      |
|                                   |                                  |                        |                                             |      |
|                                   |                                  |                        |                                             |      |
|                                   |                                  |                        |                                             |      |
| Jsługi w pakiecie                 |                                  |                        |                                             |      |
| Nazwa usługi                      | Cena brutto poza paki            | Cena brutto w pakiecie | Personel realizujący                        | 16   |
| KG badanie elektrokardiograficzne | 15.00                            | 10.00                  | AMBULATORYJNA AGNIESZKA, RODZINNY PIOTR, SI |      |
| SG badanie jama brzuszna          | 110.70                           | 100.00                 | Wszyscy                                     |      |
| onsultacja specjalista            | 123.00                           | 110.00                 | SPECJALISTYCZNY ROMAN                       |      |
| onsultacja lekarz rodzinny        | 98.40                            | 80.00                  | Wszyscy                                     | I F  |
| ISG badanie układ moczowy         | 90.00                            | 80.00                  | Wszyscy                                     |      |
| CHO serca badanie                 | 90.00                            | 80.00                  | Wszyscy                                     |      |
|                                   |                                  |                        |                                             |      |
|                                   |                                  |                        |                                             |      |
|                                   |                                  |                        |                                             |      |
|                                   |                                  |                        |                                             |      |
|                                   |                                  |                        |                                             |      |
|                                   |                                  |                        |                                             |      |
|                                   |                                  |                        |                                             |      |
|                                   |                                  |                        |                                             |      |
|                                   |                                  |                        |                                             |      |
|                                   |                                  |                        |                                             |      |
|                                   |                                  |                        |                                             |      |
|                                   |                                  |                        |                                             | Anul |
|                                   |                                  |                        |                                             | And  |
|                                   |                                  |                        |                                             |      |
|                                   |                                  |                        |                                             | Zam  |
|                                   |                                  |                        |                                             |      |

W sekcji Usługi w pakiecie należy dodać ze słownika usług prywatnych wszystkie usługi, które mają być realizowane w ramach tworzonego pakietu. Możliwe jest także **wielokrotne dodanie tej samej usługi**. Do utworzenia pakietu wymagane jest dodanie przynajmniej jednej usługi.

Dla poszczególnych usług z pakietu możliwa jest edycja:

| <u> </u> |
|----------|
|          |

ceny brutto w pakiecie,

personelu realizującego.

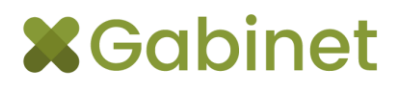

W celu edycji powyższych danych należy dwukrotnie kliknąć w wybraną usługę lub użyć dla niej przycisku "**Edytuj**" – system otworzy okno **Edytuj usługę w pakiecie**.

| Ed  | ytuj usługę w pakiecie               | :              | ×                                            |
|-----|--------------------------------------|----------------|----------------------------------------------|
| Naz | wa usługi:                           | USG badanie ja | a brzuszna                                   |
| Cer | a brutto poza pakietem:              | 110.70         | Poprzednia cena brutto poza pakietem: 110.70 |
| Cer | a brutto w pakiecie:                 | 100.00         |                                              |
| Ē   | Personel realizujący                 |                |                                              |
|     |                                      |                | Personel Domyślna rola                       |
| Ī   | AMBULATORYJNA AGNIE                  | ESZKA          | Pielęgniarka gabinetu zabiegowego            |
|     | FIZJOTERAPEUTYCZNY I                 | FILIP11        | Lekarz                                       |
|     | LECZNICZY ADAM220                    |                | Lekarz                                       |
|     | RODZINNY-SPECJALISTA                 | RYSZARD        | Lekarz                                       |
|     | RODZINNY PIOTR                       |                | Lekarz                                       |
|     | SPECJALISTYCZNY ROM                  | AN             | Lekarz                                       |
| L L | <ul> <li>SZEFOWSKI ROBERT</li> </ul> |                | Administrator                                |
|     |                                      |                |                                              |
| -   |                                      |                |                                              |
|     |                                      |                | Zatwierdź 🛛 🗶 Anuluj                         |

W oknie tym możliwe jest podanie ceny brutto obowiązującej podczas sprzedaży w pakiecie oraz wskazanie personelu realizującego usługę w tym pakiecie.

Na liście pracowników dostępnych do wyboru jako personel realizujący znajdują się wszyscy pracownicy, którzy mieli wcześniej dodaną wybraną usługę do ich słownika usług prywatnych w oknie Dane pracownika.

| Dane pracownika                        |                            |                              |                           | ×        |
|----------------------------------------|----------------------------|------------------------------|---------------------------|----------|
| Dane ogólne pracownika Role pracownika | Usługi prywatne Komórki pr | acownika Dane specialistyczn | e lekarza Kategorie wizyt |          |
| Universit                              |                            |                              |                           |          |
|                                        |                            |                              |                           |          |
| Nazwa                                  | Typ Wszystkie wybrane      | Rodzaj Wszystkie w           | vybrane 🗾                 |          |
| Nazwa                                  | Тур                        | Rodzaj                       | Czas trwania              |          |
| USG badanie jama brzuszna              | badanie                    | Ambulatoryjna                | 15 minut                  |          |
| RTG zęba cyfrowe punktowe              | badanie                    | Ambulatoryjna                | 15 minut                  |          |
| Wypłnienie ubytku                      | wizyta                     | Ambulatoryjna                | 15 minut                  |          |
| Leczenie kanałowe 1 kanał              | wizyta                     | Ambulatoryjna                | 15 minut                  |          |
| Leczenie kanałowe 3 kanały             | wizyta                     | Ambulatoryjna                | 15 minut                  |          |
| Lakowanie                              | wizyta                     | Ambulatoryjna                | 15 minut                  |          |
| Konsultacja specjalista                | wizyta                     | Ambulatoryjna                | 15 minut                  |          |
| Badania analityczne 1                  | badanie                    | Ambulatoryjna                | 15 minut                  |          |
| Badania analityczne 2                  | badanie                    | Ambulatoryjna                | 15 minut                  |          |
| Konsultacja lekarz rodzinny            | wizyta                     | Ambulatoryjna                | 15 minut                  |          |
| I OB                                   | Badania analityczne        | Ambulatoryjna                | 15 minut                  |          |
| Eozynofilia bezwzględna (man           | Badania analityczne        | Ambulatoryjna                | 15 minut                  |          |
| D-dimer, półilościowo                  | Badania analityczne        | Ambulatoryjna                | 65 minut                  |          |
| Płytki krwi (manualnie)                | Badania analityczne        | Ambulatoryjna                | 15 minut                  |          |
| USG badanie układ moczowy              | badanie                    | Ambulatoryjna                | 20 minut                  |          |
| ECHO serca badanie                     | badanie                    | Ambulatoryjna                | 15 minut                  |          |
| EKG badanie elektrokardiograf          | badanie                    | Ambulatoryjna                | 25 minut                  |          |
| HOLTER EKG 2 doby                      | badanie                    | Ambulatoryjna                | 35 minut                  |          |
|                                        |                            |                              |                           |          |
|                                        |                            |                              |                           |          |
| 📑 Historia zmian                       |                            |                              | Zatwierdź                 | 🔀 Anuluj |

Jeśli w tabeli Usługi w pakiecie w kolumnie Personel realizujący widoczna jest wartość "Wszyscy" oznacza to, że **do realizacji usługi w ramach pakietu wskazani zostali wszyscy możliwi do wyboru pracownicy**.

| Usługi w pakiecie                  |                       |                        |                                             |
|------------------------------------|-----------------------|------------------------|---------------------------------------------|
| Nazwa usługi                       | Cena brutto poza paki | Cena brutto w pakiecie | Personel realizujący                        |
| EKG badanie elektrokardiograficzne | 15.00                 | 10.00                  | AMBULATORYJNA AGNIESZKA, RODZINNY PIOTR, SI |
| USG badanie jama brzuszna          | 110.70                | 100.00                 | Wszyscy                                     |
| Konsultacja specjalista            | 123.00                | 110.00                 | SPECJALISTYCZNY ROMAN                       |
| Konsultacja lekarz rodzinny        | 98.40                 | 80.00                  | Wszyscy                                     |
| USG badanie układ moczowy          | 90.00                 | 80.00                  | Wszyscy                                     |
| ECHO serca badanie                 | 90.00                 | 80.00                  | Wszyscy                                     |

#### Edycja pakietów wewnętrznych usług

Utworzony pakiet wewnętrzny usług można edytować w zakresie:

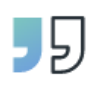

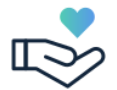

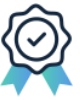

nazwy pakietu,

usług wchodzących w jego skład (za pomocą dodania i usunięcia usług),

cen poszczeg. usług w pakiecie,

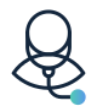

specjalistów real. usługi w pakiecie.

Co istotne, jeśli edytowany pakiet został przed edycją przypisany do konkretnego pacjenta, edycja nie nadpisze u tego pacjenta danych dotyczących usług wchodzących w skład pakietu oraz ich cen – oznacza to, że **wcześniej przypisane do pacjentów pakiety wewnętrzne będą mogły zostać zrealizowane na zasadach sprzed edycji**. Edytowana wersja pakietu będzie natomiast obowiązywać dla nowych powiązań pakiet-pacjent.

#### Przypisanie wewnętrznego pakietu usług do pacjenta

Przypisanie pakietu do pacjenta jest możliwe w **oknie Pakiety i płatności pacjenta** w zakładce Pakiety wewnętrzne.

| Pakiety i płatno | sci pacjenta      | ,                                                                                                    |
|------------------|-------------------|----------------------------------------------------------------------------------------------------|
| – Pacjent –      |                   | Pakiety dla instytuci Pakiety wewnetrzne Platonści Wizyty                                                                                     |
| Imię, nazwisko:  | SENIORKA SYLWIA   | Status platności < <wszystkie>&gt;      V Isługa &lt; <wszystkie>&gt;      V Personel &lt;<wszysty< th=""></wszysty<></wszystkie></wszystkie> |
| Adres:           | GDYNIA 56, 66-666 | Pakiety usług                                                                                                    |
| Wiek:            | 85 lat            | Nazwa pakietu   Cena pakietu brutto   Status platności   Do zaplaty   Data zaplaty   Platr                                                    |
| Telefon:         | 50740335288       |                                                                                                    |
| Email:           | seniorka@mmm.pl   |                                                                                                    |
| – Instytucje –   |                   |                                                                                                    |
| Na               | zwa Adres         | - <u></u>                                                                                                    |
|                  |                   |                                                                                                    |
|                  |                   | Usługi w pakiecie                                                                                                    |
|                  |                   | Nazwa usługi Cena brutto w pakiecie Personel realizujący                                                                                      |
|                  |                   |                                                                                                    |
|                  |                   |                                                                                                    |
| 🕂 Dodaj 🗧        | - Usuń            |                                                                                                    |
| Odbiorcy faktu   | r pacjenta        |                                                                                                    |
| Na               | zwa Adres         |                                                                                                    |
|                  |                   |                                                                                                    |
|                  |                   |                                                                                                    |
|                  |                   |                                                                                                    |
|                  |                   |                                                                                                    |
|                  |                   | Dodaj 🖂 Usuń Rozicz Korekta rozliczenia Wystaw fakturę Podgląd faktury Korekta faktury                                                        |
| 🕀 Dodaj 🔚        | Usuń              | • D Zamknj                                                                                                    |

W celu przypisania pacjentowi nowego pakietu należy użyć przycisku "**Dodaj**". Otworzy się okno **Przypisanie pakietu wewnętrznego do pacjenta**. W oknie tym możliwe jest przeglądanie wszystkich utworzonych pakietów wewnętrznych, wraz z podglądem personelu realizującego poszczególne usługi.

Aby przypisać wybrany pakiet do pacjenta, należy zaznaczyć go na liście w sekcji Pakiety usług, a następnie zatwierdzić wybór. Pakiet można przypisać do pacjenta do późniejszego rozliczenia (użycie przycisku "**Zatwierdź**") lub z jednoczesnym rozliczeniem (za pomocą przycisku "**Zatwierdź** i **rozlicz**").

| P | rzypisanie pakietu wewnętrznego do pacjenta |                        |    | ×                                              |
|---|---------------------------------------------|------------------------|----|------------------------------------------------|
| r | Pakiety usług                               |                        |    |                                                |
|   | Nazwa                                       | pakietu                |    | Cena pakietu brutto                            |
|   | Zdrowa kobieta 2025                         |                        |    | 460.00                                         |
|   |                                             |                        |    |                                                |
|   |                                             |                        |    |                                                |
|   |                                             |                        |    |                                                |
|   |                                             |                        |    |                                                |
|   |                                             |                        |    |                                                |
|   |                                             |                        |    |                                                |
| L |                                             |                        |    |                                                |
| Ē | Usługi w pakiecie                           |                        |    |                                                |
|   | Nazwa usługi                                | Cena brutto w pakiecie |    | Personel realizujący                           |
|   | EKG badanie elektrokardiograficzne          | 10.00                  | 5  | RYJNA AGNIESZKA, RODZINNY PIOTR, SPECJALISTYCZ |
|   | USG badanie jama brzuszna                   | 100.00                 | 1  | Wszyscy                                        |
|   | Konsultacja specjalista                     | 110.00                 | 1  | SPECJALISTYCZNY ROMAN                          |
|   | Konsultacja lekarz rodzinny                 | 80.00                  | 9  | Wszyscy                                        |
|   | USG badanie układ moczowy                   | 80.00                  | 1  | Wszyscy                                        |
|   | ECHO serca badanie                          | 80.00                  | 10 | Wszyscy                                        |
|   |                                             |                        |    |                                                |
|   |                                             |                        |    |                                                |
|   |                                             |                        |    |                                                |
|   |                                             |                        |    |                                                |
|   |                                             |                        |    |                                                |
|   |                                             |                        |    |                                                |
| L |                                             |                        |    |                                                |
|   |                                             |                        |    | 🔽 Zatwierdź 🔽 Zatwierdź i rozlicz 💽 Apului     |
|   |                                             |                        |    |                                                |
|   |                                             |                        |    |                                                |

#### Rozliczanie wewnętrznego pakietu usług

Rozliczenie pakietu możliwe jest z dwóch poziomów:

- podczas przypisywania pakietu do pacjenta, za pomocą przycisku "Zatwierdź i rozlicz",
- po przypisaniu pakietu, po wybraniu go z listy pakietów pacjenta i użyciu przycisku "**Rozlicz**".

| Pakiety i płatno      | ości pacjenta              |                                                     |                                                                           | ×      |
|-----------------------|----------------------------|-----------------------------------------------------|---------------------------------------------------------------------------|--------|
| – Pacjent –           |                            | Pakiety dla instytucji Pakiety wewnętrzne Płatności | Wizyty                                                                    |        |
| Imię, nazwisko:       | NIEPEŁNOLETNIA ANNA        | Status płatności < <wszystkie>&gt;</wszystkie>      | sługa < <wszystkie>&gt;  Personel &lt;<wszyscy>&gt;</wszyscy></wszystkie> | -      |
| Adres:                | Nieznany                   | Pakiety usług                                       |                                                                           |        |
| Wiek:                 | 10 lat                     | Nazwa pakietu                                       | Cena pakietu brutto Status platności Do zaplaty Data zaplaty P            | Matr   |
| Telefon:              |                            |                                                     |                                                                           |        |
| Email:                |                            |                                                     |                                                                           |        |
| Instytucje            |                            |                                                     |                                                                           |        |
| Na                    | azwa Adres                 |                                                     |                                                                           |        |
|                       |                            | Usługi w pakiecie                                   |                                                                           |        |
|                       |                            | Nazwa usługi                                        | Cena brutto w pakiecie Personel realizujacy                               |        |
|                       |                            | ECHO serca badanie                                  | 80.00 to Wszyscy                                                          | _      |
|                       |                            | EKG badanie elektrokardiograficzne                  | 10.00 AGNIESZKA, RODZINNY PIOTR, SPECJA                                   | LI     |
|                       |                            | Konsultacja lekarz rodzinny                         | 80.00 👼 Wszyscy                                                           |        |
|                       |                            | Konsultacja specjalista                             | 110.00 SPECJALISTYCZNY ROMAN                                              |        |
| 🛨 Dodaj 🔤             | Usuń                       | USG badanie jama brzuszna                           | 100.00 🤴 Wszyscy                                                          |        |
|                       |                            | USG badanie układ moczowy                           | 80.00 🤴 Wszyscy                                                           |        |
| Odbiorcy faktu     Na | r pacjenta<br>zzwa   Adres | 🗄 Dođaj 📄 Usuń Rozlicz Korekta rozliczenia          | Wystaw fakturę         Podgląd faktury                                    |        |
| 🕂 Dodaj 🗌             | Usuń                       |                                                     | <b>a</b> 2a                                                               | amknij |

Dla obydwu przypadków otworzy się okno **Rozliczenie pakietu**.

| gent: ADRIANNA ABAKANOWICZ                                                                                                    |         | Pakiet: | 1234567890 |       |            |     |
|----------------------------------------------------------------------------------------------------|---------|---------|------------|-------|------------|-----|
| Dane rozliczeniowe                                                                                                    |         |         |            |       |            |     |
| Nazwa usługi                                                                                                    | Platnik | Cena    | Typ rabatu | Rabat | Do zapłaty |     |
| JSG badanie jama brzuszna                                                                                                    | brak    | 110.70  | brak       |       | 110.70     | -12 |
| (onsultacja specjalista                                                                                                    | brak    | 123.00  | brak       |       | 123.00     |     |
| Consultacja lekarz rodzinny                                                                                                    | brak    | 98.40   | brak       |       | 98.40      |     |
| JSG badanie układ moczowy                                                                                                    | brak    | 90.00   | brak       |       | 90.00      |     |
| ISG hadapio wezh chłoppo                                                                                                    | brok    | 90.00   | brak       |       | 00.00      |     |
| So bauarile węzy chorne                                                                                                    | UIdk    | 50.00   | DIGK       |       | 90.00      |     |
| mentarz do rozliczenia:                                                                                                    | UIBK    |         |            |       | 512.10     |     |
| mentarz do rozliczenia:<br>/pisz komentarz do rozliczenia                                                                                                    |         |         |            |       | 512.10     |     |
| mentarz do rozliczenia:                                                                                                    |         |         |            |       | 512.10     |     |
| nentarz do rozliczenia:<br>pisz komentarz do rozliczenia<br>ota do zapłaty: 512.10 zł                                                                             |         |         |            |       | 512.10     |     |
| Suma [PLN]         mentarz do rozliczenia:         (pisz komentarz do rozliczenia         ota do zapłaty:       512.10         zł         odsumowanie rozliczenia |         |         |            |       | 512.10     |     |

Rozliczenie pakietu polega na **jednoczasowym rozliczeniu wszystkich usług** wchodzących w skład pakietu.

Samo rozliczanie przebiega **na takich samych zasadach, jak rozliczanie wizyty**, z dwoma wyjątkami:

- nie jest możliwe dodawanie i usuwanie usług,
- nie jest możliwa zmiana płatnika na płatnika innego niż pacjent.

Pole Kwota do zapłaty jest automatycznie wypełnione sumą z kolumny Do zapłaty, ale wartość ta podlega edycji przez użytkownika. **Dzięki temu możliwe jest podanie kwoty faktycznie przyjętej od pacjenta**, jeśli różnica wynika z innych czynników niż rabat, np. w przypadku, gdy pacjent posiadał niedopłatę lub nadpłatę po poprzednich płatnościach.

Skorzystanie z opcji **Zatwierdź i wystaw fakturę** pozwala na jednoczasowe rozliczenie pakietu z wystawieniem faktury.

#### Korekta rozliczenia pakietu wewnętrznego

Dla Administratora oraz uprawnionych użytkowników, w oknie Pakiety i płatności pacjenta po wybraniu wcześniej rozliczonego pakietu, dostępna jest funkcja **Korekta rozliczenia**, pozwalająca na odnotowaną edycję danych rozliczeniowych.

| Pakiet 1                                                                                                    |                       |         |                     |       |            |   |
|----------------------------------------------------------------------------------------------------|-----------------------|---------|---------------------|-------|------------|---|
| cjent: SYLWIA SENIORKA                                                                                                    |                       | Pakiet: | Zdrowa kobieta 2025 |       |            |   |
| Dane rozliczeniowe                                                                                                    |                       |         |                     |       |            |   |
| Nazwa usługi                                                                                                    | Platnik               | Cena    | Typ rabatu          | Rabat | Do zapłaty | T |
| EKG badanie elektrokardiograficzne                                                                                                    | brak                  | 15.00   | brak                |       | 10.00      |   |
| JSG badanie jama brzuszna                                                                                                    | brak                  | 110.70  | brak                |       | 100.00     | E |
| Konsultacja specjalista                                                                                                    | brak                  | 123.00  | brak                |       | 110.00     |   |
| Konsultacja lekarz rodzinny                                                                                                    | brak                  | 98.40   | brak                |       | 80.00      |   |
| JSG badanie układ moczowy                                                                                                    | brak                  | 90.00   | brak                |       | 80.00      |   |
| ECHO serca badanie                                                                                                    | brak                  | 90.00   | brak                |       | 80.00      |   |
| Suma [PLN]                                                                                                    |                       |         |                     |       | 460.00     |   |
| mentarz do rozliczenia:                                                                                                    |                       |         |                     |       |            |   |
| mentarz do rozliczenia:                                                                                                    |                       |         |                     |       |            |   |
| mentarz do rozliczenia:                                                                                                    |                       |         |                     |       |            |   |
| nentarz do rozliczenia:<br>nentarz do korekty:<br>ipisz komentarz do korekty                                                                                       |                       |         |                     |       |            |   |
| nentarz do rozliczenia:<br>nentarz do korekty:<br>piez komentarz do korekty                                                                                        |                       |         |                     |       |            |   |
| mentarz do rozliczenia:<br>mentarz do korekty:<br>piez komentarz do korekty                                                                                        |                       |         |                     |       |            |   |
| mentarz do rozliczenia:<br>mentarz do korekty:<br>jesz komentarz do korekty                                                                                        |                       |         |                     |       |            |   |
| mentarz do rozliczenia:<br>mentarz do korekty:<br>/pisz komentarz do korekty                                                                                       |                       |         |                     |       |            |   |
| mentarz do rozliczenia:<br>mentarz do korekty:<br>ipisz komentarz do korekty<br>ota do zapisty: 460.00 zł                                                          |                       |         |                     |       |            |   |
| mentarz do rozliczenia:<br>mentarz do korekty:<br>/piez komentarz do korekty<br>ota do zapłaty: 460.00 zł                                                          |                       |         |                     |       |            |   |
| mentarz do rozliczenia:<br>mentarz do korekty:<br>piez komentarz do korekty<br>ota do zapiaty: 460.00 zł<br>sdsumowanie rozliczenia<br>wół wolawi losti opticienia | (unto aphrony (460.00 |         |                     |       |            |   |

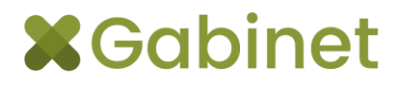

W oknie Korekta rozliczenia pakietu dostępna jest **edycja wszystkich informacji rozliczeniowych**, za wyjątkiem:

- edycji listy usług,
- zmiany płatnika na innego niż pacjent.

Administrator i uprawnieni użytkownicy mogą dokonywać korekty wielokrotnie.

#### Wystawianie faktur

Wystawianie faktur dla pakietów wewnętrznych różni się w zależności od **statusu płatności jaki posiada pakiet**, do którego jest wystawiana faktura.

Dla pakietów **wcześniej rozliczonych** niemożliwa jest edycja danych podczas wystawiania faktury.

Faktura **wypełniona jest automatycznie danymi zatwierdzonymi** podczas rozliczania pakietu. Jeśli istnieje potrzeba edycji takich danych, należy najpierw wykonać Korektę rozliczenia pakietu, a następnie wystawić Fakturę.

| Nazwa                                                                     | Jednostka                                         | Ilość | Cena brutto<br>bez rabatu | Rabat                                                    | Typ<br>rabatu                                    | Cena brutto<br>z rabatem | Cena netto<br>z rabatem | Wartość<br>netto | Stawka<br>VAT | Podstawa<br>zwolnienia      | Kwota VAT                          | Wartoś<br>brutto |
|---------------------------------------------------------------------------|---------------------------------------------------|-------|---------------------------|----------------------------------------------------------|--------------------------------------------------|--------------------------|-------------------------|------------------|---------------|-----------------------------|------------------------------------|------------------|
| CHO serca badanie                                                         | porada                                            | 1     | 90.00                     | 10.00                                                    | zł                                               | 80.00                    | 80.00                   | 80.00            | 0%            |                             | 0.00                               | 80.00            |
| (G badanie<br>ektrokardiograficzne                                        | porada                                            | 1     | 15.00                     | 0.00                                                     |                                                  | 15.00                    | 15.00                   | 15.00            | ZW            |                             | 0.00                               | 15.00            |
| ektroterapia - TENS                                                       | porada                                            | 1     | 20.00                     | 0.00                                                     |                                                  | 20.00                    | 20.00                   | 20.00            | ZW            |                             | 0.00                               | 20.00            |
| rapia manualna                                                            | porada                                            | 1     | 80.00                     | 0.00                                                     |                                                  | 80.00                    | 80.00                   | 80.00            | ZW            |                             | 0.00                               | 80.00            |
|                                                                           |                                                   |       |                           |                                                          |                                                  |                          |                         |                  |               |                             |                                    |                  |
| ata wystawienia                                                           | 23 01 2025                                        |       | Туј                       | o platnika                                               | a Pacjer                                         | t                        |                         | •                |               | Razem 1                     | 95.00                              | zł               |
| ata wystawienia<br>Data sprzedaży _▼                                      | 23 01 2025<br>23 01 2025                          |       | Tyj                       | o płatnika<br>GATA AS                                    | a Pacjer<br>SIEWICZ                              | t                        |                         | •                |               | Razem 1<br>Sposób zapłaty k | 95.00<br>arta platnicza            | zł               |
| ata wystawienia<br>Data sprzedaży _▼<br><sup>°</sup> ermin płatności      | 23 01 2025<br>23 01 2025<br>23 01 2025            |       | Туј<br>А<br>И<br>С        | o płatnika<br>GATA AS<br>.ASTRO\<br>J-207 AG             | a Pacjer<br>SIEWICZ<br>NA 185/<br>SATÓWK         | t19<br>A                 |                         | <b>Y</b>         |               | Razem 1<br>Sposób zapłaty k | 95.00<br>arta platnicza<br>Zapłacc | zł               |
| rata wystawienia<br>Data sprzedaży 💽<br>Fermin płatności<br>lumer faktury | 23 01 2025<br>23 01 2025<br>23 01 2025<br>01.2025 |       | Tyj                       | o platnika<br>GATA AS<br>ASTROV<br>0-207 AG<br>IP: 66499 | Pacjer<br>SIEWICZ<br>WA 185/<br>SATÓWK<br>970999 | t<br>19<br>A             |                         |                  |               | Razem 1<br>Sposób zapłaty k | 95.00<br>arta platnicza<br>Zapłacc | zł<br>v<br>no    |

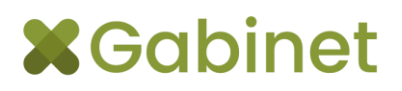

Dla pakietów **nierozliczonych** można podczas wystawiania faktury edytować wszystkie dane rozliczeniowe, w tym **nadać rabat kwotowy** lub **procentowy**.

Jeśli faktura zostanie wystawiona z zaznaczoną opcją "**Zapłacono**" pakiet zostanie **automatycznie rozliczony**.

| Nazwa                                                                            | Jednostka                              | Ilość | Cena brutto<br>bez rabatu | Rabat                                                | Typ<br>rabatu                                      | Cena brutto<br>z rabatem | Cena netto<br>z rabatem | Wartość<br>netto | Stawka<br>VAT | Podstawa<br>zwolnienia      | Kwota VAT                    | Wartoś<br>brutto |
|----------------------------------------------------------------------------------|----------------------------------------|-------|---------------------------|------------------------------------------------------|----------------------------------------------------|--------------------------|-------------------------|------------------|---------------|-----------------------------|------------------------------|------------------|
| GG badanie jama brzuszna                                                         | porada                                 | 1     | 110.70                    | 0.00                                                 |                                                    | 110.70                   | 90.00                   | 90.00            | 23%           |                             | 20.70                        | 110.70           |
|                                                                                  |                                        |       |                           |                                                      |                                                    |                          |                         |                  |               |                             |                              |                  |
|                                                                                  |                                        |       |                           |                                                      |                                                    |                          |                         |                  |               |                             |                              |                  |
|                                                                                  |                                        |       |                           |                                                      |                                                    |                          |                         |                  |               |                             |                              |                  |
|                                                                                  |                                        |       |                           |                                                      |                                                    |                          |                         |                  |               |                             |                              |                  |
|                                                                                  |                                        |       |                           |                                                      |                                                    |                          |                         |                  |               |                             |                              |                  |
|                                                                                  |                                        |       |                           |                                                      |                                                    |                          |                         |                  |               |                             |                              |                  |
|                                                                                  |                                        |       |                           |                                                      |                                                    |                          |                         |                  |               |                             |                              |                  |
|                                                                                  |                                        |       |                           |                                                      |                                                    |                          |                         |                  |               |                             |                              |                  |
| ta wystawienia 23                                                                | 01 2025                                |       | Tyr                       | ) płatnika                                           | Pacjen                                             | t                        |                         | <b>_</b>         |               | Razem                       | 110.70                       | Zł               |
| ata wystawienia 23<br>ata sprzedaży 💽 23                                         | 01 2025<br>01 2025                     |       |                           | o płatnika<br>GATA AS                                | a Pacjen<br>SIEWICZ                                | t                        |                         |                  |               | Razem 1<br>Sposób zapłaty g | 110.70<br>Jotówka            | ] Zł             |
| ata wystawienia 23<br>ata sprzedaży 💽 23<br>ermin płatności 23                   | 01 2025<br>01 2025<br>01 2025          |       | Typ<br>AC<br>UI           | płatnika<br>GATA AS<br>ASTROV<br>-207 AG<br>-20649   | Pacjen<br>DIEWICZ<br>WA 185/<br>GATÓWK             | t<br>19<br>A             |                         | •                |               | Razem 1<br>Sposób zapłaty g | 110.70<br>Jotówka<br>Zapłaco | ] zł             |
| ata wystawienia 23<br>lata sprzedaży 23<br>armin płatności 23<br>umer faktury 01 | 01 2025<br>01 2025<br>01 2025<br>.2025 |       | Ty:<br>AC<br>UI<br>60     | platnika<br>GATA AS<br>ASTRO<br>)-207 AG<br>P: 66499 | a Pacjen<br>SIEWICZ<br>NA 185/<br>SATÓWK<br>970999 | t<br>19<br>A             |                         | •                |               | Razem 1<br>Sposób zapłaty 🖉 | 110.70<br>Jotówka<br>Zapłaco | zł               |

#### Integracja z drukarkami fiskalnymi

W przypadku włączonej integracji z drukarkami fiskalnymi po skorzystaniu z opcji Rozlicz, Korekta rozliczenia, Wystaw fakturę lub Korekta faktury przez użytkownika nieposiadającego nadanych uprawnień do wydruku paragonu, system wyświetli adekwatny komunikat.

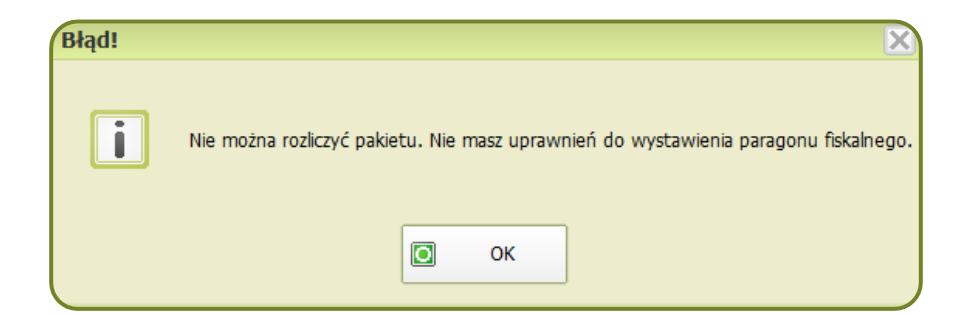

Użytkownicy posiadający uprawniania do wydruku paragonu w oknach Rozliczenie pakietu, Korekta rozliczenia pakietu oraz Faktura będą widzieć **dodatkowe pole**: **Informacje do paragonu**.

| ozliczenie pakietu                                           |                 |       |               |                        |            |         |
|--------------------------------------------------------------|-----------------|-------|---------------|------------------------|------------|---------|
| Pakiet 1                                                     |                 |       |               |                        |            |         |
| Pacjent: ADAM ABRANT                                         |                 | Pak   | et: Pakiet US | G                      |            |         |
| Dane rozliczeniowe                                           |                 |       |               |                        |            |         |
| Nazwa usługi                                                 | Płatnik         | Cen   | a Typi        | abatu   Rabat          | Do zapłaty |         |
| USG kończyn górnych lub kończyn dolnych                      | brak            | 0.00  | brak          |                        | 0.00       | - 🖽     |
| USG przezczaszkowa – doppler                                 | brak            | 0.00  | brak          |                        | 0.00       |         |
| USG naczyń nerkowych – doppler                               | brak            | 0.00  | brak          |                        | 0.00       |         |
| USG naczyń kończyn górnych – doppler                         | brak            | 0.00  | brak          |                        | 0.00       |         |
| USG innych obszarów układu naczyniowego                      | brak            | 0.00  | brak          |                        | 0.00       |         |
| USG naczyń szyi – doppler                                    | brak            | 0.00  | brak          |                        | 0.00       |         |
| USG naczyń kończyn dolnych – doppler                         | brak            | 0.00  | brak          |                        | 0.00       |         |
| Suma [PLN]                                                   |                 |       |               |                        | 290.70     |         |
| Wpisz komentarz do rozliczenia<br>wota do zapłaty: 290.70 zł |                 |       |               |                        |            |         |
| odsumowania rozliczenia                                      |                 |       |               |                        |            |         |
| bosób zapłaty: karta płatnicza 💽 Kwo                         | ta opłacona: 29 | 90.70 | zł            | Informacje do parag    | gonu:      |         |
|                                                              |                 |       | Zatw          | ierdź i wystaw fakture | 2 Zatwierd | ź 🔀 Ani |

W polu tym można podać w razie potrzeby np. NIP do paragonu fiskalnego. Paragon będzie drukowany automatycznie po użyciu przycisku "**Zatwierdź**" w oknie Rozliczenie pakietu.

W szczególnych przypadkach, np. podczas wystawiania faktury system poprosi użytkownika o potwierdzenie potrzeby wydruku paragonu.

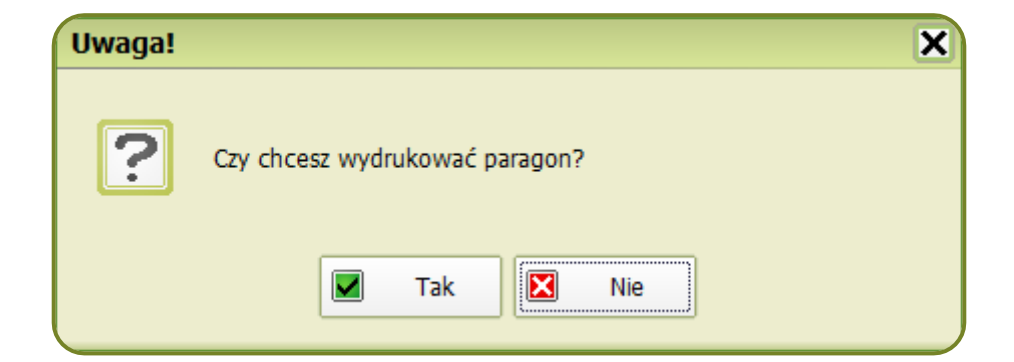

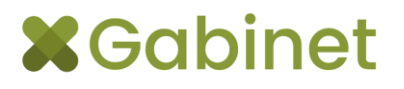

W takim przypadku wybranie opcji "**Tak**" lub "**Nie**" wpływa wyłącznie na wydruk paragonu, wybór użytkownika **nie ma wpływu na sam proces wystawiania faktury**.

#### Rejestracja na usługi z pakietu wewnętrznego usług

Rejestracja na usługi z pakietu wewnętrznego możliwa jest po spełnieniu warunków:

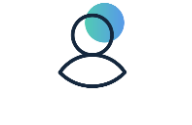

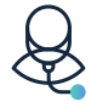

pacjent posiada przypisany pakiet wewnętrzny, pracownik, do którego następuje rejestracja, jest przypisany jako personel realizujący usługi z pakietu, który posiada pacjent.

W oknie Wyszukaj usługę widoczne będą **tylko te usługi, które w ramach pakietu realizuje dany specjalista**.

| Wyszukaj usługę                                      |             |                  |               |           | ×                  |                                |
|------------------------------------------------------|-------------|------------------|---------------|-----------|--------------------|--------------------------------|
| – Kryteria selekcji                                  |             |                  |               |           |                    |                                |
| Nazwa                                                | Dakiet      | < Menuthic       |               |           |                    |                                |
|                                                      | Fakiet      | << VVSZySCKIE    |               |           |                    |                                |
| Rodzaj << Wszystkie >>                               | Тур         | << Wszystkie     | e >>          |           | •                  | X                              |
| Nazwa                                                | Pa          | kiet             | Rodzaj        | Тур       | Cena brutto        |                                |
| Lakowanie                                            |             |                  | Ambulatoryjna | wizyta    | 50.00              |                                |
| Lakowanie                                            | Platynowy ( | Najlepsza Firm   | Ambulatoryjna | wizyta    | nie dotyczy        |                                |
| Leczenie kanałowe 1 kanał                            |             |                  | Ambulatoryjna | wizyta    | 150.00             |                                |
| Leczenie kanałowe 1 kanał                            | Platynowy ( | Najlepsza Firm   | Ambulatoryjna | wizyta    | nie dotyczy        |                                |
| Leczenie kanałowe 2 kanały                           |             |                  | Ambulatoryjna | wizyta    | 200.00             |                                |
| Leczenie kanałowe 2 kanały                           | Platynowy ( | Najlepsza Firm   | Ambulatoryjna | wizyta    | nie dotyczy        | Wideokonsultacja/Porada zdalna |
| Leczenie kanałowe 3 kanały                           |             |                  | Ambulatoryjna | wizyta    | 300.00             |                                |
| Leczenie kanałowe 3 kanały                           | Platynowy ( | Najlepsza Firm   | Ambulatoryjna | wizyta    | nie dotyczy        |                                |
| U Odbudowa zeba                                      | -1.         |                  | Ambulatoryjna | wizyta    | 100.00             |                                |
| U Odbudowa zęba                                      | Platynowy ( | Najlepsza Firm   | Ambulatoryjna | wizyta    | nie dotyczy        |                                |
| D Podanie leku - iniekcja                            | Distance (  | Maile a see Time | Ambulatoryjna | wizyta    | 10.00              |                                |
| D Podanie leku - iniekcja                            | Platynowy ( | Najiepsza Firm   | Ambulatoryjna | wizyta    | nie dotyczy        |                                |
| KIG zęba cytrowe punktowe                            | Distance (  | Maile a see Time | Ambulatoryjna | badanie   | 20.00              |                                |
| I KIG zępa cytrowe punktowe                          | Platynowy ( | Najiepsza Firm   | Ambulatoryjna | badanie   | nie dotyczy        |                                |
|                                                      | Distance (  | Maile a see Time | Ambulatoryjna | wizyta    | 100.00             |                                |
| Usunięcie żęba                                       | Platynowy ( | Najiepsza Firm   | Ambulatoryjna | wizyta    | nie dotyczy        |                                |
| Wyphienie ubytku                                     | Distance (  | Maile and Firm   | Ambulatoryjna | wizyta    | 50.00              | I a sum but                    |
|                                                      | Platynowy ( | Najiepsza Firm   | Ambulatoryjna | wizyta    | nie dotyczy        | i normainy                     |
|                                                      | Distance    | Mailen era Firma | Ambulatoryjna | badanie   | 20.00              |                                |
|                                                      | Platynowy ( | Najlepsza Firm   | Ambulatoryjna | badanie   | nie dotyczy        | N 1 💌                          |
|                                                      |             |                  |               |           |                    |                                |
|                                                      |             |                  |               |           |                    | Czas trwania 🕂 Dodaj           |
|                                                      |             |                  |               |           |                    | Usuń                           |
|                                                      |             |                  |               |           |                    |                                |
|                                                      |             |                  |               | Zatwierdź | 🔀 Anuluj           |                                |
|                                                      |             |                  |               |           |                    |                                |
|                                                      |             |                  |               |           |                    |                                |
| Finansowanie: Bez opłaty przez NEZ (prywatna wizyta) |             |                  |               | 👼 7a      | twierdź i kontynuu | ri 🔽 Zatwierdź 🕅 Anului        |
|                                                      |             |                  |               | 20        | interaz i koncynuu |                                |
|                                                      |             |                  |               |           |                    |                                |

|                             | Wyszukaj usługę                        |                           |                                                              | X                    |
|-----------------------------|----------------------------------------|---------------------------|--------------------------------------------------------------|----------------------|
| Konsultacje                 | - Kryteria selekcji                    |                           |                                                              |                      |
|                             | Nazwa                                  | Pakiet                    | << Wszystkie >>                                              | -                    |
| lospitalizacje              | De deni de e Manushkie e e             |                           | << Wszystkie >>                                              |                      |
| abilitacie i inne           | Kodzaj << viszystkie >>                | Тур                       | Platynowy (Najlepsza Firma Sp. z o.<br>Pakiet z usługami USG | .0.)                 |
| abilitacje i lilite         | Nazwa                                  | Pakie                     | Pakiet 2 usugarni 050                                        | L Conse has the      |
|                             | Exc he deals all the lead's an floor a | 1 didee                   | Ambulatandan badaala                                         | 15.00                |
| Algorytmy                   | EKG badanie elektrokardiograficzne     | Distance (Mails and Firm  | Ambulatoryjna badanie                                        | 15.00                |
|                             | EKG badanie elektrokardiograficzne     | Platynowy (Najlepsza Firm | Ambulatoryjna badanie                                        | nie dotyczy          |
|                             | LICE TER EVENT ALE                     | Pakiet z usługami USG     | Ambulatoryjna badanie                                        | nie dotyczy          |
|                             |                                        | Distance (Neils and Firm  | Ambulatoryjna badanie                                        | 100.00               |
|                             | HULTER EKG 1 doba                      | Placynowy (Najlepsza Firm | Ambulatoryjna Dadanie                                        | nie dotyczy          |
|                             | Konsultacja lekarz rodzinny            | all for the second        | Ampulatoryjna wizyta                                         | 98.40                |
|                             | Konsultacja lekarz rodzinny            | Platynowy (Najlepsza Firm | Ambulatoryjna wizyta                                         | nie dotyczy          |
|                             | Leczenie kanałowe 2 kanały             | all for the second        | Ampulatoryjna wizyta                                         | 200.00               |
|                             | Leczenie kanałowe 2 kanały             | Platynowy (Najlepsza Firm | Ampulatoryjna wizyta                                         | nie dotyczy          |
|                             | U Odbudowa zepa                        | all a fair all an         | Ampulatoryjna wizyta                                         | 100.00               |
| zna ie 🔳 Procedury / usługi | L Odbudowa zeba                        | Platynowy (Najlepsza Firm | Ambulatoryjna wizyta                                         | nie dotyczy          |
|                             | RIG zeba cyfrowe punktowe              |                           | Ambulatoryjna badanie                                        | 20.00                |
| Nazwa procedury             | I RIG zęba cyfrowe punktowe            | Platynowy (Najlepsza Firm | Ambulatoryjna badanie                                        | nie dotyczy          |
|                             | Spirometria                            |                           | Ambulatoryjna badanie                                        | 30.00                |
|                             | I_ Spirometria                         | Platynowy (Najlepsza Firm | Ambulatoryjna badanie                                        | nie dotyczy I        |
|                             | USG badanie jama brzuszna              |                           | Ambulatoryjna badanie                                        | 110.70               |
|                             | USG badanie jama brzuszna              | Platynowy (Najlepsza Firm | Ambulatoryjna badanie                                        | nie dotyczy          |
|                             | USG badanie jama brzuszna              | Pakiet z usługami USG     | Ambulatoryjna badanie                                        | nie dotyczy          |
|                             | USG badanie układ moczowy              |                           | Ambulatoryjna badanie                                        | 90.00                |
|                             | USG badanie układ moczowy              | Platynowy (Najlepsza Firm | Ambulatoryjna badanie                                        | nie dotyczy          |
| Nazwa usługi   Pakiet       | Platník i Cena i Typ rabatu i Rabat i  | Do zapłat /               |                                                              | Zatwierdź 🛛 🔀 Anuluj |

Dzięki takiemu rozwiązaniu system **nie dopuści do rejestracji lub dopisania** podczas wizyty usługi, która **nie przysługuje** danemu pacjentowi lub jest realizowana **przez innego pracownika**.

Podczas rejestracji lub realizacji wizyty możliwe **jest dodanie dodatkowych usług niewchodzących** w skład pakietu wewnętrznego, ich rozliczenie będzie możliwe za pomocą standardowego rozliczenia wizyty.

#### Aktualizacja płatnika w rozliczeniu wizyty

W celu umożliwienia poprawy oznaczenia płatnika na płatnika innego niż pacjent dla wszystkich usług komercyjnych wykonanych podczas wizyty wprowadzono opcję aktualizacji płatnika w oknach Rozliczenie wizyty i Korekta rozliczenia.

Dla takiej sytuacji należy przy poszczególnych usługach z wizyty wskazać płatnika innego niż pacjent, a następnie użyć przycisku "**Zatwierdź**". Wszystkie usługi z tego rozliczenia trafią do rozliczenia w odpowiadających im instytucjach. Zapisana zostanie też treść komentarzy do rozliczenia, jeśli zostały podane.

| Oskistu i platnoćo | i nacionta         |                                                                                                    |                            |
|--------------------|--------------------|----------------------------------------------------------------------------------------------------|----------------------------|
| Pakiety i płatność | a pacjenta         |                                                                                                    | le le                      |
| Pacjent            |                    | Pakiety dla instytucij Pakiety wewnetrzne Platności Wizyty                                                                                                    |                            |
| Imię, nazwisko:    | ABŁAMOWICZ A       | Rozliczenie wizyty X                                                                                                    | 1                          |
| Adres:             | ul. ARTYSTÓW 82/1, | Wizyta 1                                                                                                    | •                          |
| Wiek:              | 67 lat             | Pagent: ANNA ABŁAMOWICZ Wzyta: 20.06.2025 15:30, ADAM220 LECZNICZY                                                                                                    |                            |
| Telefon:           |                    | Dane rozliczeniowe                                                                                                    | R Fitruj                   |
| Email:             |                    | Nazwa usługi         Pakiet         Płatnik         Cena         Typ rabatu         Rabat         Do zapłaty           USG badanie układ moczowy         brak         Bardzo Dobra Firma S.A.         na dot brak         90.00                                                                                                    |                            |
| Instytucje         |                    | USG badanie jama brzuszna – Złoty (Bardzo Dobra Firma S nie dotyczy nie dotyczy nie do | Do zapłaty Status płatnośc |
| Nazw               | RA ul Ilia         | Suma [PLN] 0.00                                                                                                    | 90.00                      |
| Bardzo Dobra Firma | 5.A. UI. UIC       |                                                                                                    |                            |
|                    |                    |                                                                                                    |                            |
|                    |                    | Komentarz do rozliczenia (osoba przeprowadzająca wizytę):                                                                                                    |                            |
|                    |                    | Wpisz komentarz do rozliczenia                                                                                                    |                            |
|                    |                    | v                                                                                                    |                            |
| 🕂 Dodaj 듣          | - Usuń             | Komentarz do rozliczenia:                                                                                                    |                            |
| Odbiorcy faktur p  | acjenta            |                                                                                                    |                            |
| Nazw               | ra                 |                                                                                                    |                            |
|                    |                    | Kwota do zaplaty: 0.00 zl                                                                                                    |                            |
|                    |                    | Podsumowanie rozliczenia                                                                                                    |                            |
|                    |                    | Sposób zapłaty: karta płatnicza 💌 Kwota opłacona: 0.00 zł Informacje do paragonu:                                                                                                    | ŧ wizyt                    |
| 🕀 Dodaj 🖃          | Usuń               | Zatwierdź i wystaw fakturę Zatwierdź Zatwierdź Zatwierdź                                                                                                    | Zamknj                     |

W przypadku wizyt wcześniej rozliczonych aktualizacja wszystkich płatników na płatników innych niż pacjent skutkować będzie usunięciem wcześniej pobranej płatności, a rozliczenie wizyty otrzyma status Anulowana. System poinformuje o tym stosownym komunikatem.

| Uwaga! | ×                                                                                                    |
|--------|----------------------------------------------------------------------------------------------------|
| ?      | Aktualizujesz dane płatników na płatnika innego niż pacjent.<br>Spowoduje to usunięcie rozliczenia płatności za wizytę dokonanej przez pacjenta.<br>Czy chcesz kontynuować? |
|        | Tak Nie                                                                                                    |

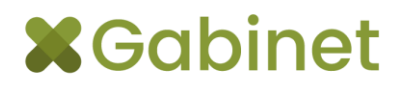

## Pozostańmy w kontakcie!

### (+48) 12 380 08 84

#### wsparciegabinet@dreryk.pl

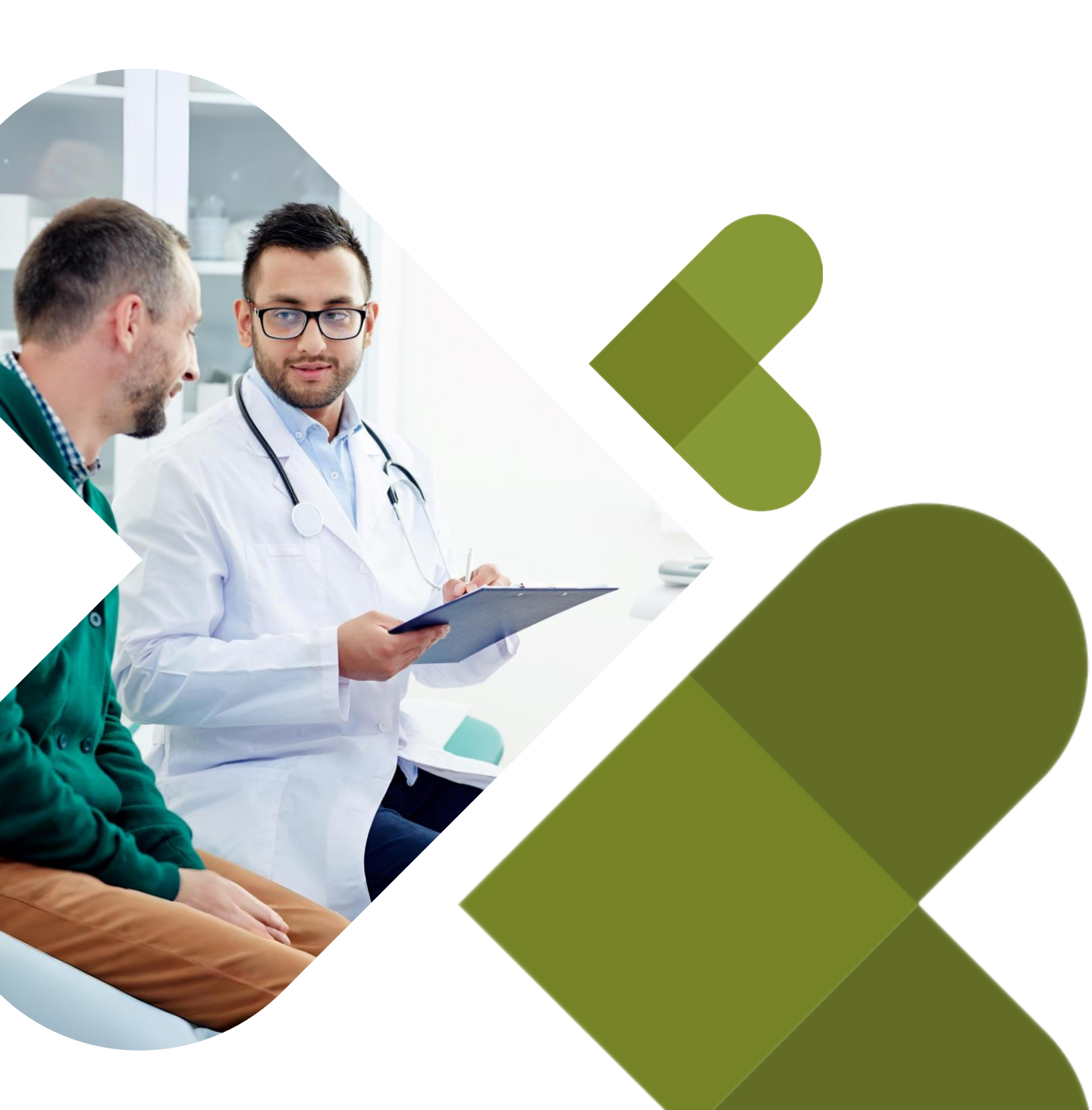